## 莒南县"互联网+明厨亮灶"系统明白纸

一、PC 端登录

1、平台登陆网址:

http://mclz.safefood365.cn/

2、输入账号密码,登录界面如下图所示:

| 用户登录                 |
|----------------------|
| • 用户名 调输入用户名         |
| • <b>2017</b>        |
| · HERE HERAL *71-2-? |
| 安登                   |
| 忘记 雜詞?               |

智慧监管指挥平台

## 3、登录成功后,界面如下图所示

|   | <b>10</b> 2 | :28    | 法防御定名称官僚            | 新羅文域  | 法論入り      | 新聞区域        | 网络奇姓名            | 请脑入网络吊蚌名  |     | 小程序可见  | 是否可以           |         | O iliterrelatio | action |   |
|---|-------------|--------|---------------------|-------|-----------|-------------|------------------|-----------|-----|--------|----------------|---------|-----------------|--------|---|
|   | 来到此         | Rthiel | (9) SERVER HINGSTON | 局否有均益 | 83        | 研究部         | 田像4万余            | 局否在後      |     |        |                |         |                 |        |   |
|   | -           |        | O HOURINGER         |       |           |             |                  | ALHALM    |     |        |                |         |                 |        |   |
|   | #           |        | 商家                  | 4     | き板        | 电话          | 区域               |           | 网络员 | 注册时    | B              | 分类~     | 审核状态。           | 操作     |   |
|   | 7           |        | TTTT-VIELENCARD     | ,     | 240090 mm | 10337710003 | 社区居委会            |           |     | 2022.0 |                | WILL    | URW.            |        |   |
|   | 5           |        | 山东智莒南县临港一中          | 5     | 「兆春       | 15206821367 | 山东督临沂市莒<br>村民委员会 | 南县坪上镇大山社区 |     | 2022-0 | 05-27 16:48:09 | 7000 E  | 已審核             | ۰      | e |
|   | 6           |        | 山东省莒南第一中学北校区        | 5     | 「兆春       | 15550957349 | 山东督临沂市莒<br>社区居委会 | 南县十字路街道窗源 | 杨作明 | 2022-0 | 15-26 16:28:15 | FRRE    | 日申核             | ۰      | e |
|   | 7           |        | 莒南县文疃镇初级中学          | 8     | 朝厚华       | 13884905611 | 山东首临沂市首<br>村民委员会 | 南县文睡真文睡社区 | 杨作明 | 2022-0 | 05-24 16:55:09 | 学校会生    | 日串枝             | •      | R |
|   | 8           |        | 山东智喜南第一中学           | -     | 「兆春       | 18265197799 | 山东省临沂市营<br>社区居委会 | 南县十字路街道窗民 | 杨作明 | 2022-0 | 05-24 09:39:19 | \$000 B | Bet             | •      | 2 |
|   | 9           |        | 莒南县朱芦气脉山小学          | ā     | 576       | 13562959383 | 山东省临沂市莒<br>村民委员会 | 南县朱芦镇朱芦社区 |     | 2022-0 | 05-19 09:24:46 | 7000 H  | 日東京             | •      | 2 |
| 6 | 10          |        | 甘来日乙族之际中心小学彩广州      |       | K/#HE     | 15966422262 | 山东省临沂市营          | 南县石莲子镇新联社 |     | 2022.0 | 15 10 10 20 22 |         | -               |        |   |

4、选择左侧综合监管平台,界面如下图所示:

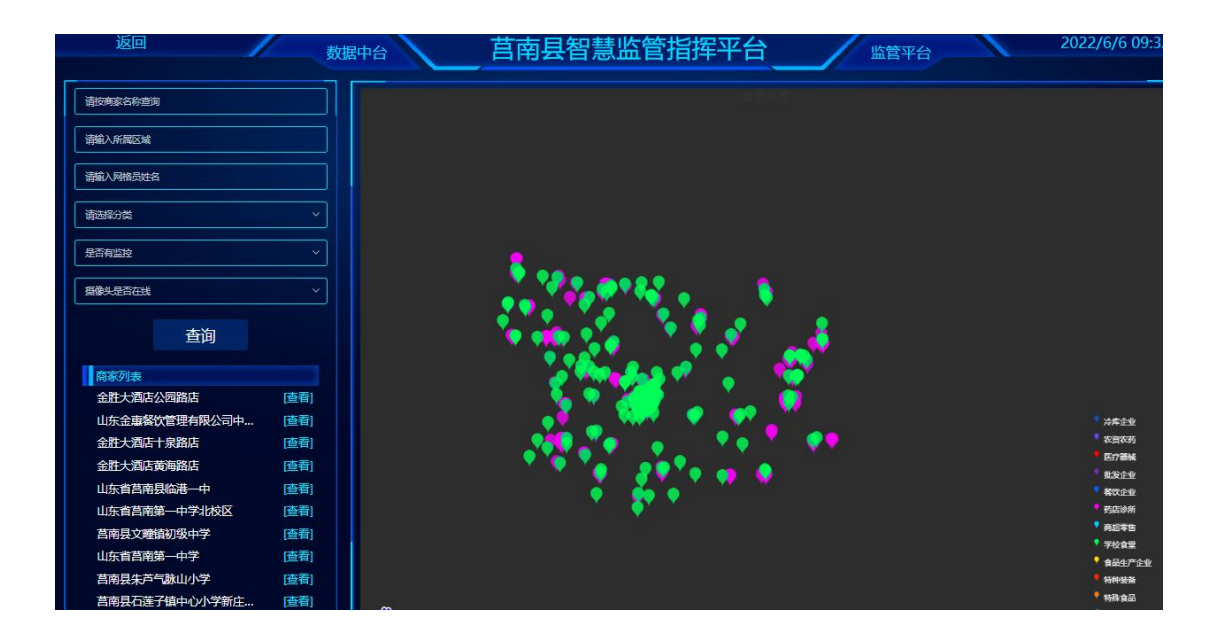

5、点击选取其中某商户,显示界面如下图所示:

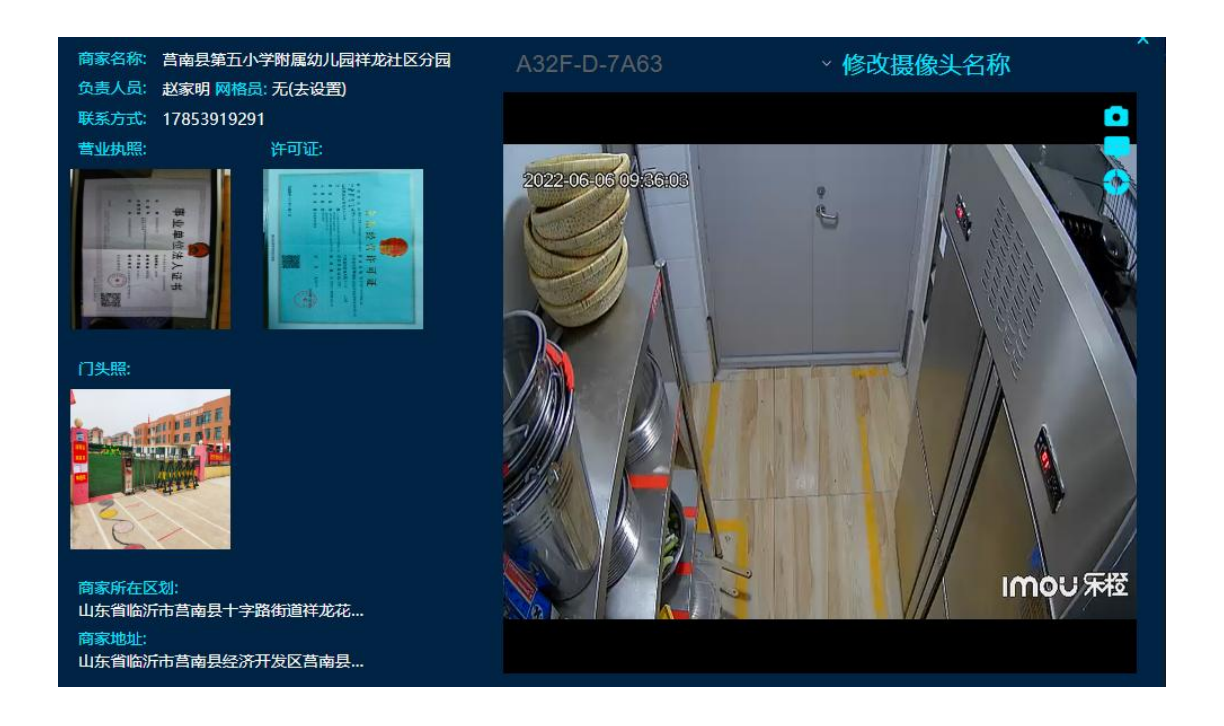

6、发现问题可以点击右上角相机图标拍照取证

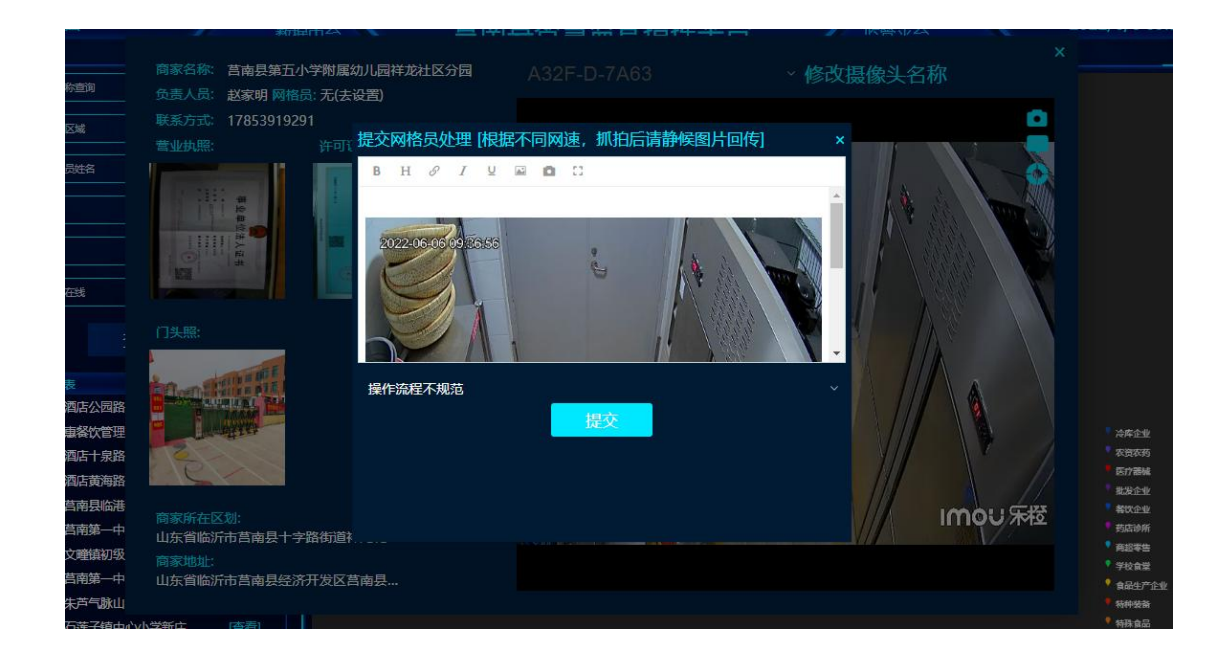

7、消息管理界面可以查看人工、AI 报警信息

| 慧监管指挥平台 |              |             |                    |                | 管理問                 | 目的好 |
|---------|--------------|-------------|--------------------|----------------|---------------------|-----|
| 商家名称 清洁 | 明宗名称查询 状态 请选 | S 网格员约      | <b>18</b> 请输入网络员姓名 | <b>英型</b> (音話呼 | × 100               |     |
| # 网相员   | 商家           | 商家联系人       | 商家电话 商家            | 地址 分类-         | 录入时间                |     |
| 1       |              | 1. IN       | 1.000              | AIP            | 2022-05-20 16:04:27 |     |
| 2       | -            |             |                    | All23          | 2022-05-20 15:33:15 |     |
| 3       |              |             |                    | AIR25          | 2022-05-20 12:43:51 |     |
| 4       |              |             |                    | Allès          | 2022-05-20 12:51:59 |     |
| 5       |              |             |                    | Alt28          | 2022-05-20 16:17:41 |     |
| 6       |              | 100 C 100 C |                    | Altes          | 2022-05-20 15:34:32 |     |
| 7       |              |             |                    | Alt <u>2</u> 8 | 2022-05-20 15:36:26 |     |
| 8       |              |             |                    | Altes          | 2022-05-20 15:24:09 |     |
| 9       |              |             |                    | Alter          | 2022-05-20 15:56:23 |     |

## 二、手机 APP 登录

1、下载安装(微信扫描二维码,仅限安卓手机,苹果手机 暂不支持)

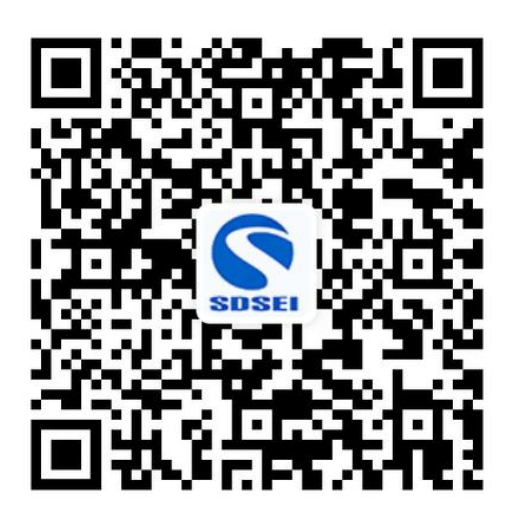

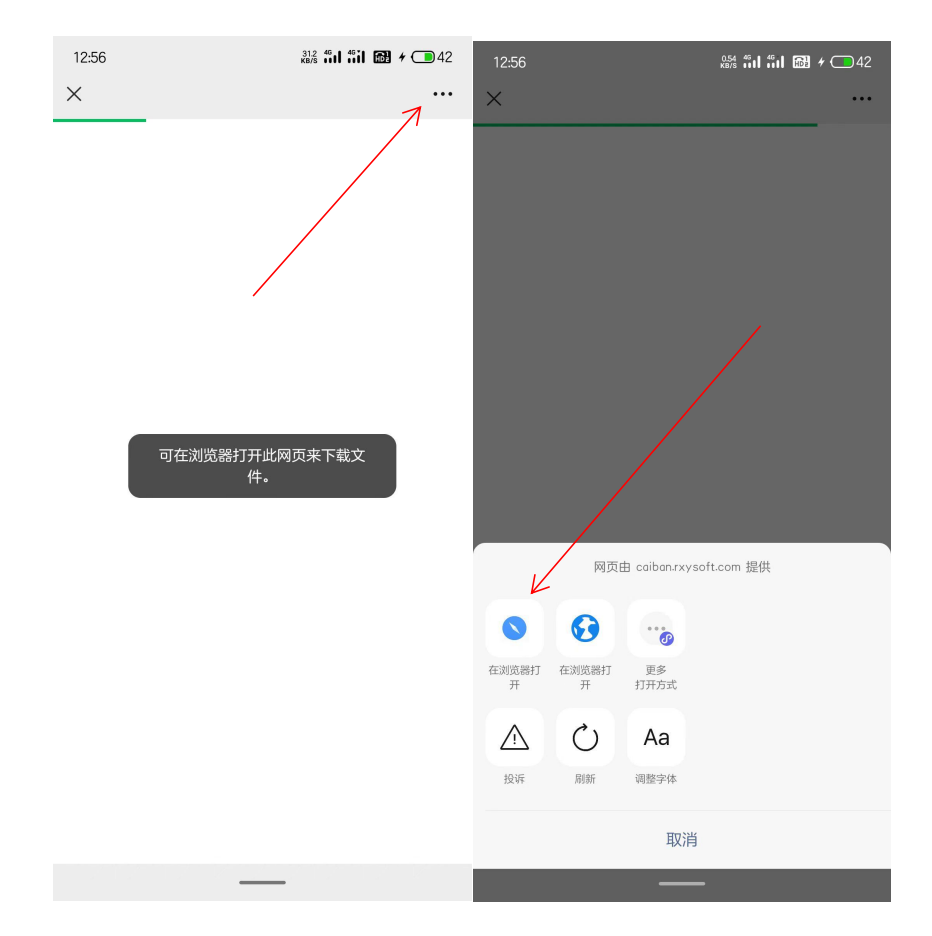

## 2、登录

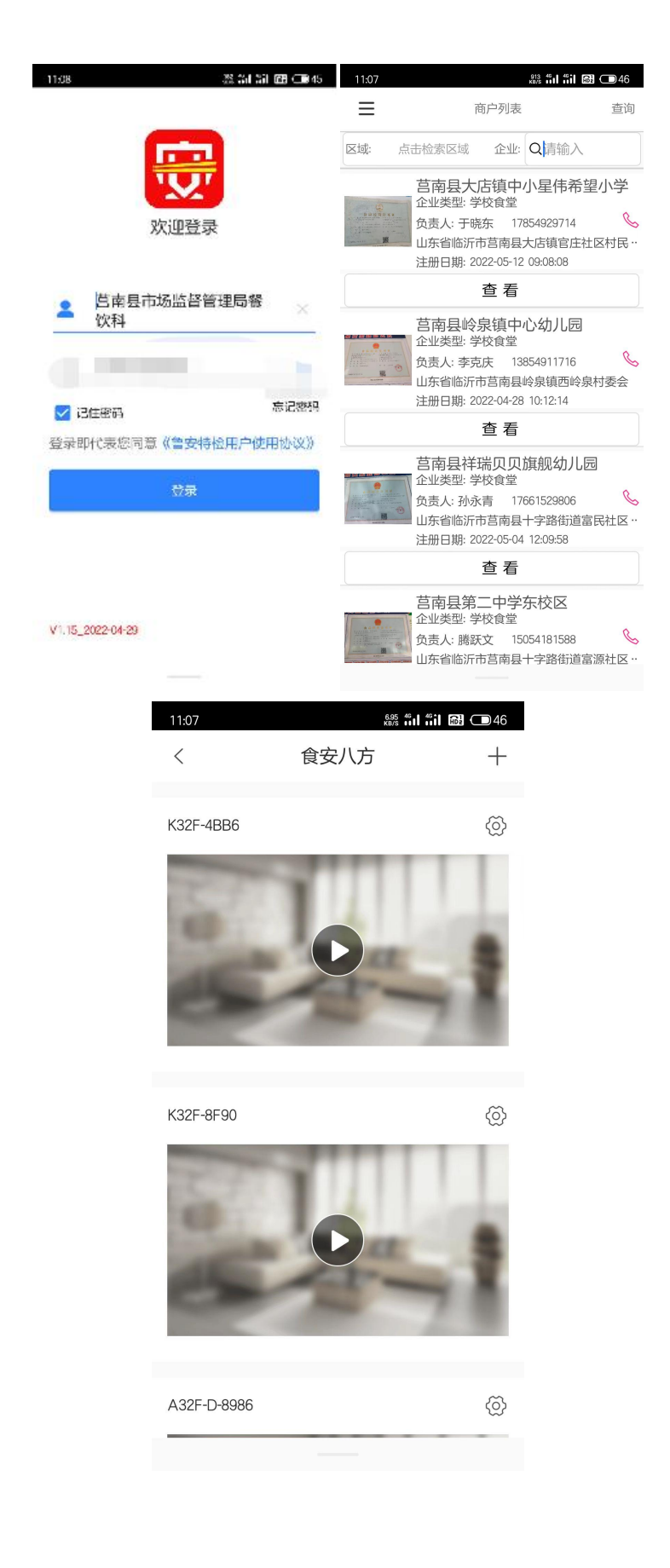

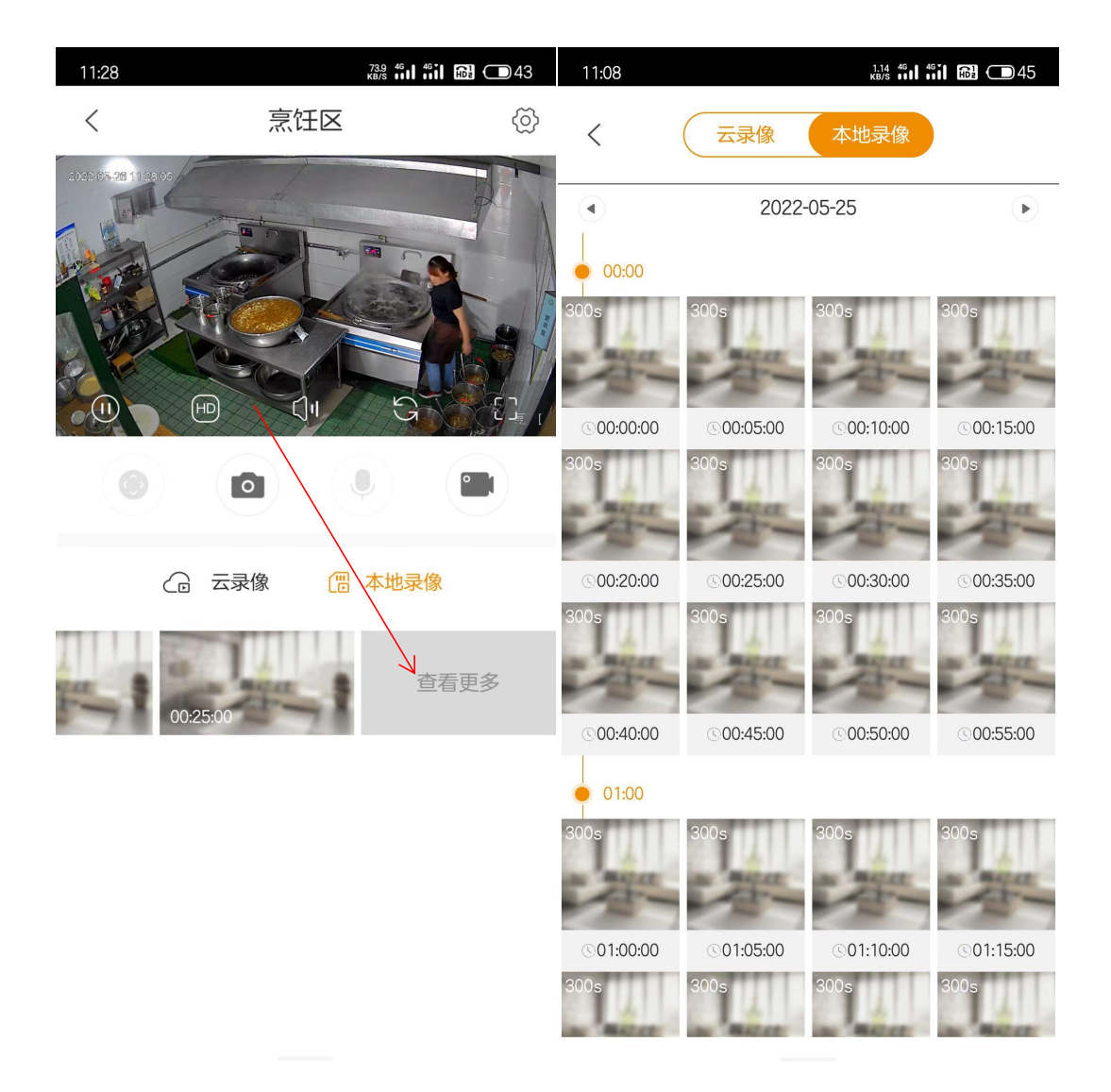

山东特检鲁安工程技术服务有限公司

技术支持: 18615585662